# **EPSON** EPSON STYLUS PHOTO RX600 Inštalácia 4048682

Upozornenia a poznámky

Upozornenia je nutné rešpektovať, aby sa zariadenie nepoškodilo.

Poznámky obsahujú dôležité informácie a užitočné tipy pre prácu so zariadením.

## Rozbalenie

Presvedčite sa, či balenie obsahuje nasledujúce časti zariadenia a či tieto časti nie sú poškodené.

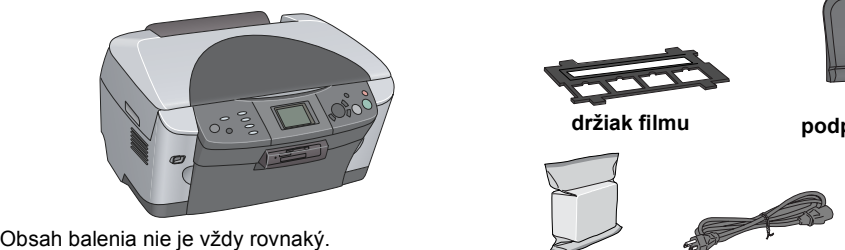

podpera papiera O) CD-ROM

V niektorých krajinách sa napájacia šnúra dodáva už zapojená.

atramentové zásobníky napájacia šnúra

# Odstránenie ochranného materiálu

- 1. Otvorte jednotku skenera.
- 2. Odstráňte všetky pásky a ochranný materiál a uschovajte ich na bezpečnom mieste kvôli prípadnému ďalšiemu použitiu.

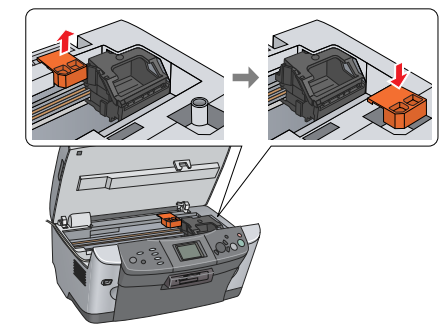

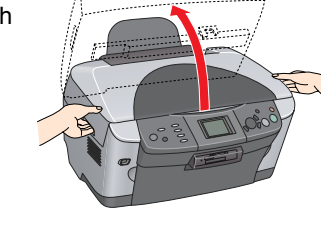

#### 3 **Odomknutie**

Otvorte kryt dokumentov a posuňte prepravnú uzamykaciu páčku.

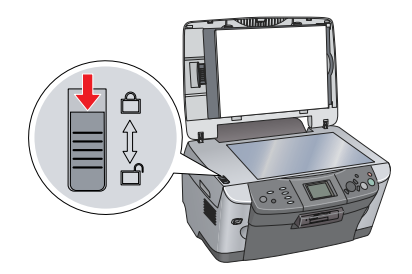

# Nasadenie súčastí

- 1. Pripevnite podperu papiera.
- 2. Pripojte kábel krytu dokumentov ku konektoru rozhrania TPU

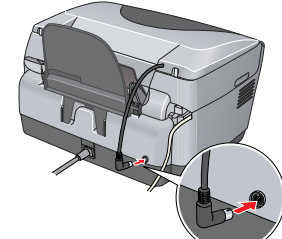

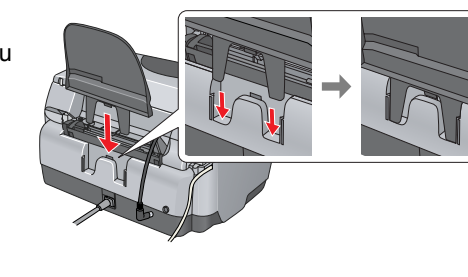

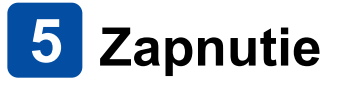

Zapojte napájaciu šnúru a stlačením tlačidla zariadenie zapnite ひ On.

Poznámka Nepripájajte zariadenie k počítaču skôr než v kroku 10, inak nebude možné nainštalovať software.

Inštalácia atramentových zásobníkov

1. Otvorte jednotku skenera.

2. Otvorte kryt kazety.

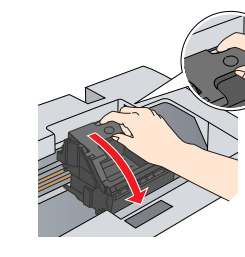

3. Vyberte atramentový zásobník z obalu.

- 4. Zasuňte celý zásobník do držiaka.
- 5. Zatlačte zásobník smerom dolu, kým nezaklapne na miesto a zatvorte kryt.
- 6. Sklopte jednotku skenera.

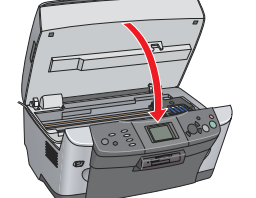

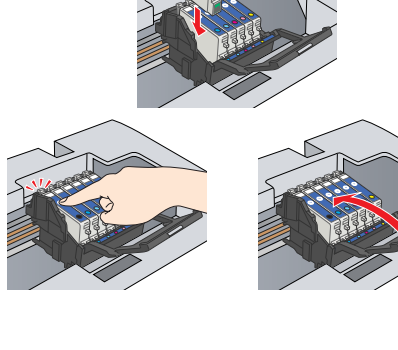

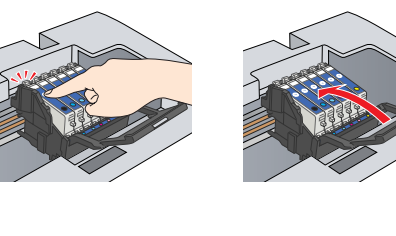

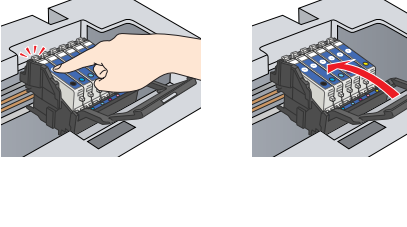

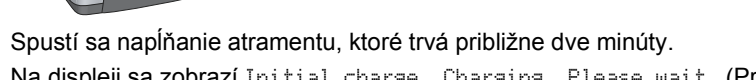

Na displeji sa zobrazí Initial charse. Charsins. Please wait. (Prebieha počiatočné napĺňanie, čakajte prosím) a zariadenie začne vydávať rôzne mechanické zvuky. To je normálne.

#### V Upozornenie

Počas procesu napĺňania atramentu nikdy nevypínajte napájanie. D Nevkladajte papier, kým napĺňanie atramentu neskončí.

## 🚺 Výber jazyka

## 1. Kliknite na tlačidlo Setup (Nastaviť).

- 2. Vyberte položku Lansuase (Jazyk) pomocou tlačidiel ▲/▼ a stlačte tlačidlo OK.
- 3. Pomocou tlačidiel **∢/** vyberte jazyk a stlačte tlačidlo **OK**.

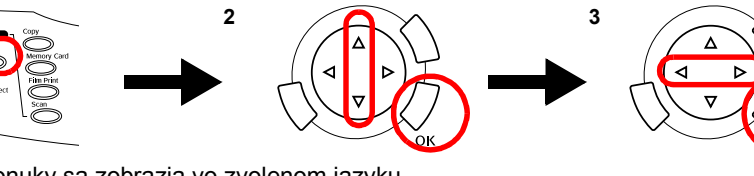

Položky ponuky sa zobrazia vo zvolenom jazyku.

## 8 Vkladanie papiera

1. Otvorte výstupný zásobník.

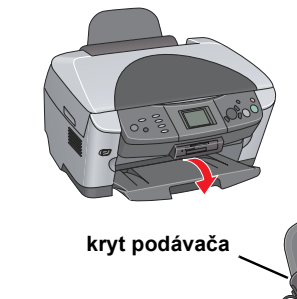

- 2. Posuňte kryt podávača k sebe.
- 3. Zatlačte poistné jazýčky nadol a posuňte vodidlo okraja.

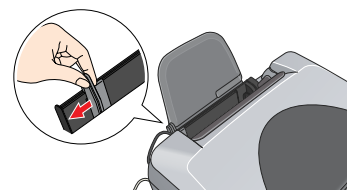

4. Vložte stoh papiera tak, že strany určené pre tlač smerujú nadol a oprite stoh o vodidlo krytu podávača.

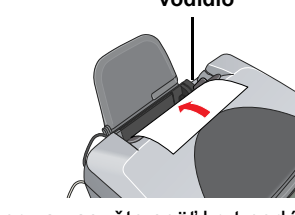

5. Položte stoh papiera na podperu a zasuňte späť kryt podávača.

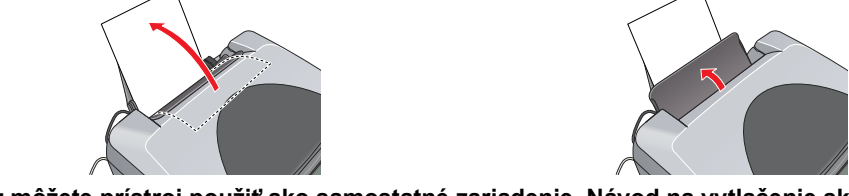

Teraz môžete prístroj použiť ako samostatné zariadenie. Návod na vytlačenie skúšobnej kópie nájdete v ďalšej časti. Ak chcete nainštalovať software, prečítajte si časť "Pripojenie k počítaču" v tomto liste.

## 9 Kopírovanie

1. Položte dokument na platňu.

2. Stlačením tlačidla Copy (Kopírovanie) aktivujte režim Kopírovanie.

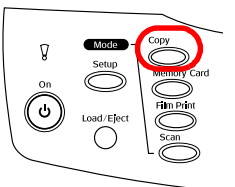

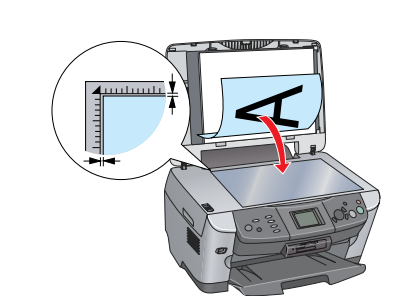

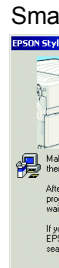

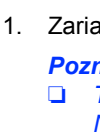

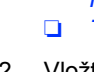

- na disku.

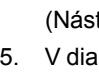

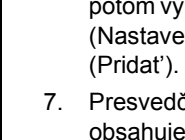

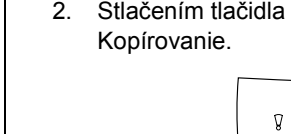

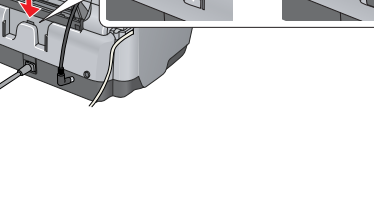

3. Stlačením tlačidiel </► nastavte počet kópií

sivej alebo tlačidlo & Color, ak chcete kopírovať farebne. Zariadenie začne kopírovať.

4.

Počas skenovania alebo kopírovania neotvárajte jednotku skenera. V opačnom prípade hrozí poškodenie zariadenia.

Toto zariadenie má viacero kopírovacích funkcií. Ďalšie informácie nájdete v časti "Funkcie" v tomto liste alebo v príručke Základné operácie. Ak chcete zariadenie používať s počítačom, prečítajte si ďalší krok.

## 10 Pripojenie k počítaču

1. Stlačením tlačidla () On (Zapnuté) vypnite zariadenie

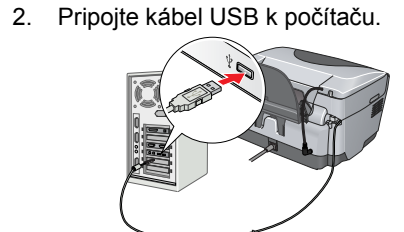

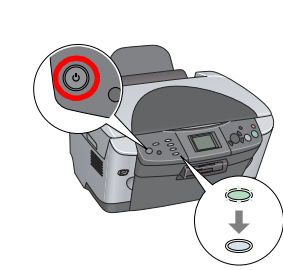

## 11 Inštalácia software

Ak je na disku CD uvedené "Multilingual CD" (Viacjazyčné CD), musíte najskôr nainštalovať anglický software z anglického CD. Ďalej nainštalujte z disku Multilingual CD (Viacjazyčné CD) doplnkový zvolený jazyk.

## Pre systém Windows

1. Zariadenie musí byť pripojené a vypnuté. Vložte do jednotky disk CD so software.

2. Vypnite všetky antivírové programy a kliknite na tlačidlo Continue (Pokračovať).

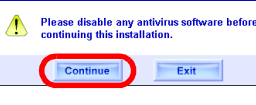

3. Prečítajte si licenčnú zmluvu. Ak súhlasíte s podmienkami, kliknite na položku Agree (Súhlasím). 4. Kliknite na tlačidlo Install (Inštalovať) a postupujte podľa

pokynov na obrazovke. 5. Akonáhle sa objaví táto obrazovka, zapnite zariadenie a počkajte, kým obrazovka nezmizne. Ďalej postupujte podľa pokynov na obrazovke. Inštalácia aplikácie EPSON Smart Panel prebieha v niekoľkých krokoch.

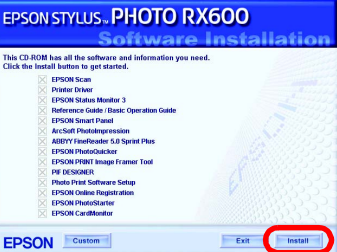

Na poslednej obrazovke kliknite na tlačidlo Exit (Ukončenie) alebo Restart Now (Reštartovať teraz) a vyberte CD-ROM.

Zariadenie je pripravené na skenovanie a tlač. Pokyny sú uvedené v Referenčnej príručke.

## Systém Mac OS 8.6 až 9.X

1. Zariadenie musí byť pripojené a vypnuté. Vložte do jednotky disk CD so software.

2. Vložte disk so software a dvakrát kliknite na ikonu 🚯 na disku CD. 3. Postupujte podľa krokov 2 až 6 v časti "Inštalácia software v systéme Windows".

4. Z ponuky Apple otvorte aplikáciu Chooser (Pripojenie). 5. Vyberte zariadenie **SP RX600 Series** a port USB a

potom zavrite aplikáciu Chooser (Pripojenie). Zariadenie je pripravené na skenovanie a tlač. Pokyny sú uvedené v Referenčnej príručke.

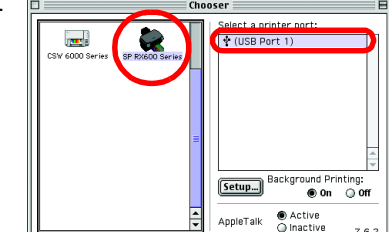

Systém Mac OS X

1. Zariadenie musí byť pripojené a vypnuté. Vložte do jednotky disk CD so software.

#### Poznámka:

Tento software nepodporuje systém súborov UNIX File System (UFS) pre Mac OS X. Nainštaluite software na disk alebo na časť, ktorá nepoužíva svstém UFS. Description Toto zariadenie nepodporuje prostredie Classic systému Mac OS X.

2. Vložte disk so software. Otvorte zložku 📁 systému Mac OS X a dvakrát kliknite na ikonu 🚯

3. Postupujte podľa krokov 2 až 6 v časti "Inštalácia software v systéme Windows". 4. Otvorte zložku 🕖 Applications (Aplikácie) na pevnom disku, potom zložku 📁 Utilities

(Nástroje) a dvakrát kliknite na ikonu 🚔 Print Center (Tlačové stredisko). 5. V dialógovom okne Printer List (Zoznam tlačiarní) kliknite na ikonu Add (Pridať).

6. Vyberte EPSON USB, kliknite na Stylus Photo RX600 a potom vyberte All (Všetko) z miestnej ponuky Page Setup (Nastavenie stránky). Potom kliknite na tlačidlo Add

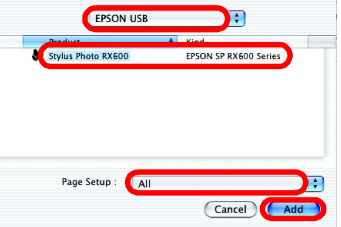

Presvedčite sa, či okno Printer List (Zoznam tlačiarní) obsahuje možnosti tlačiarne (typ okraja). Potom dialógové okno Printer List zavrite.

Zariadenie je pripravené na skenovanie a tlač. Pokyny sú uvedené v Referenčnej príručke.

## Funkcie

Zariadenie poskytuje rad rozmanitých samostatných funkcií (ako je uvedené v tejto časti). Podrobnosti nájdete v príručke Základné operácie.

#### Tlač prostredníctvom indexu

Vďaka indexu je možné fotografie veľmi jednoducho vytlačiť priamo z pamäťovej karty.

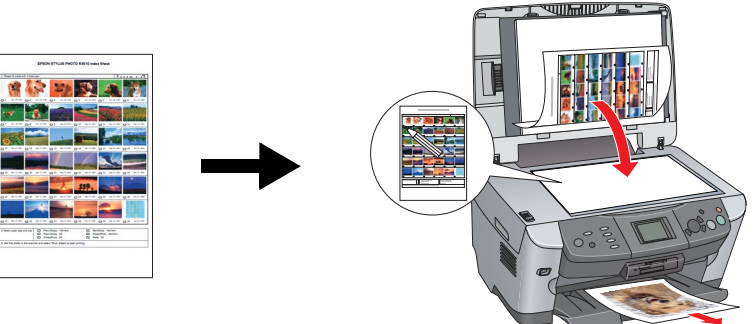

## Tlač z filmu

Fotografie je možné tlačiť priamo z filmu. Film sa najskôr naskenuje a dáta sa vyberú na LCD displeii

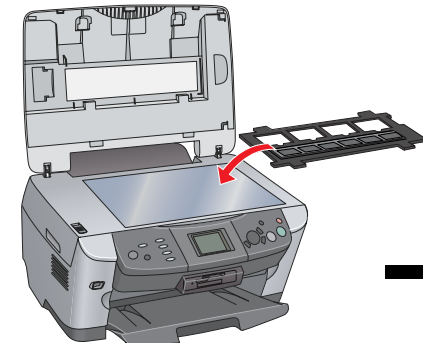

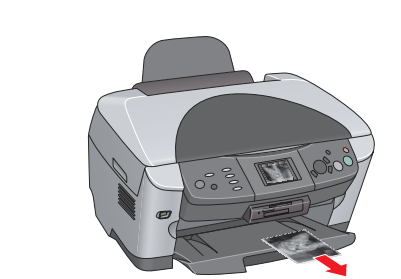

## Kopírovanie

Kópie je možné zhotoviť s použitím viacerých nastavení bez pripojenia k počítaču. Bez okraja Small Margin (Malý okraj)

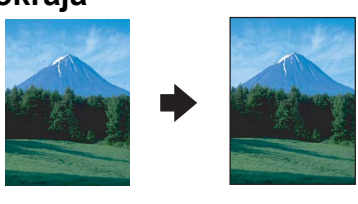

## Repeat (Opakované kopírovanie)

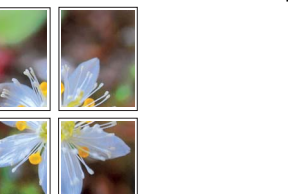

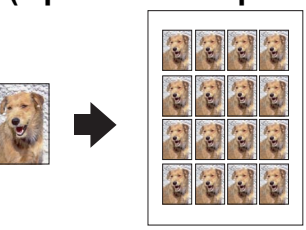

#### 2 stránky na list

Poster (Plagát)

|   | • | ××××× |  |
|---|---|-------|--|
| _ |   |       |  |

## Použitie pamäťovej karty

Zabudovaná zásuvka na pamäťové karty umožňuje nasledujúce operácie:

#### L tlač priamo z pamäťovej karty,

- skenovanie a ukladanie obrazu priamo na pamäťovú kartu,
- prenos dát uložených na pamäťovej karte do počítača. Informácie sú uvedené v Referenčnej príručke.

## Dalšie informácie

Otvorenie

príručky

#### Začíname (vytlačená príručka)

ploche

| Obsah                                                        | Príručka stručne popisuje postup práce so zariadením bez počítača.<br>Všetky podrobné informácie nájdete v príručke Basic Operation Guide<br>(Základné operácie).                                                                         |  |  |  |
|--------------------------------------------------------------|----------------------------------------------------------------------------------------------------|--|--|--|
| Referenčná príručka (zobrazenie na monitore počítača)        |                                                                                                    |  |  |  |
| Obsah                                                        | Základné informácie o tlači a skenovaní, rady pre údržbu a riešenie<br>problémov a informácie o technickej podpore a podpore zákazníkov.                                                                                                  |  |  |  |
| Otvorenie<br>príručky                                        | Dvakrát kliknite na ikonu ESCX600 Reference Guide<br>(Referenčná príručka) na pracovnej ploche.                                                                                                    |  |  |  |
| Príručka Základné operácie (zobrazenie na monitore počítača) |                                                                                                    |  |  |  |
| Obsah                                                        | Príručka obsahuje pokyny k použitiu zariadenia vo funkcii kopírky, pokyny<br>k výmene atramentových zásobníkov a ku kontrole stavu zariadenia.<br>Príručka tiež poskytuje tipy na riešenie problémov a informácie o podpore<br>zákazníkov |  |  |  |

Dvakrát kliknite na ikonu ESPRX600 Basic Operation na pracovnej

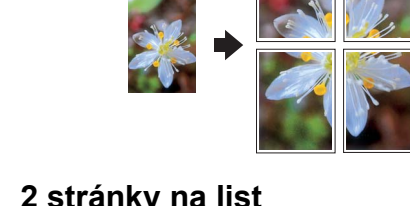

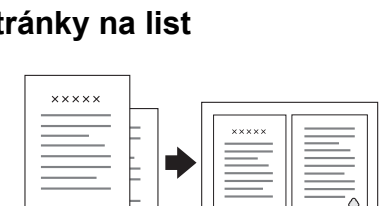

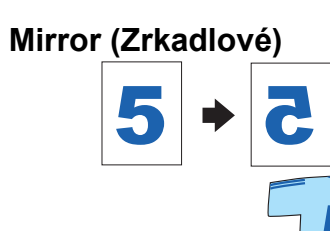